## Homeroom Scheduling en Masse

Students > Scheduling > Schedule Manager

Homeroom scheduling in WebSmart can be handled through a simple, bulk process.

## Schedule Manager

To schedule students using Schedule Manager:

- Open the campus schedule by clicking on the  $\searrow$  edit button
- Click on the **Homerooms** tab
- Verify that al the proper courses are attached to the Homeroom before scheduling students. To do this:
  - Click the **v** Show Detail button
  - This will list all classes that will be scheduled to the students
- Click C Add Student(s):
  - Select the students by clicking on the check box beside their name.
  - Be sure to go through all pages. The page size can be changed to allow the user to see more students at one time.
  - Click Save
- Use the 🖻 Return to homeroom list button to work through all homerooms.

\*Important notes – once a student is scheduled via Schedule Manager, all changes to the student's schedule must be handled on the student's Course Enrollment screen.\*